# Applying for a role, a handy guide...

### Step one

There are two places to see where the vacant job opportunities are, either on our Facebook page or on our website, see below.

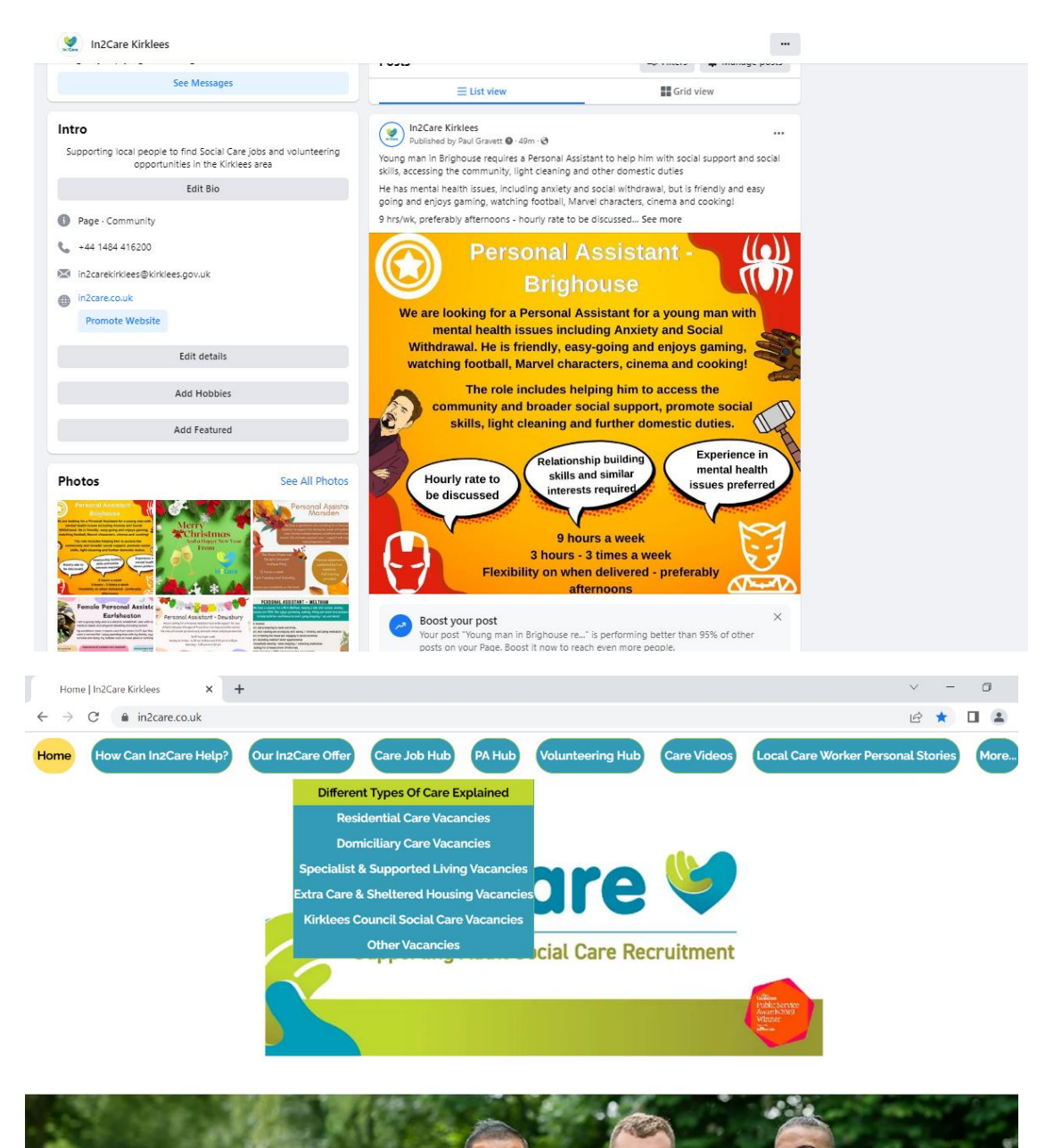

On our website, we have categorised the vacancies into the various types of care, see also the PA Hub for Personal Assistant Vacancies and the Volunteer Hub for voluntary opportunities.

# Step Two

Once you have found a role you like the look of, you can access the advert to see more about the role by clicking on the more info button

| support and cannot (or<br>They have shared room    | s with the other residents (eg. Dining rooms / living rooms / activity rooms / bars etc.) | bughout the day and night. |  |
|----------------------------------------------------|-------------------------------------------------------------------------------------------|----------------------------|--|
| THE RADCLIFFE<br>residential care for older neocie | The Radcliffe                                                                             |                            |  |
|                                                    | Ref. I2CA2905                                                                             |                            |  |
|                                                    |                                                                                           | Location                   |  |
|                                                    |                                                                                           | More Info                  |  |
|                                                    | Night Roles - Part Time                                                                   | Apply                      |  |
|                                                    |                                                                                           |                            |  |

On Facebook, you will have already seen further information attached to the post.

## **Step Three**

Click on the apply button which will then take you to the application form

| THE RADCLIFFE<br>reiderfiel core for older people | The Radcliffe<br>Ref: I2CA2905 |                                |  |
|---------------------------------------------------|--------------------------------|--------------------------------|--|
|                                                   | Night Roles - Part Time        | Location<br>More Info<br>Apply |  |

On Facebook, simply click see more and you will see there is a link to follow to apply.

#### Example of an application form

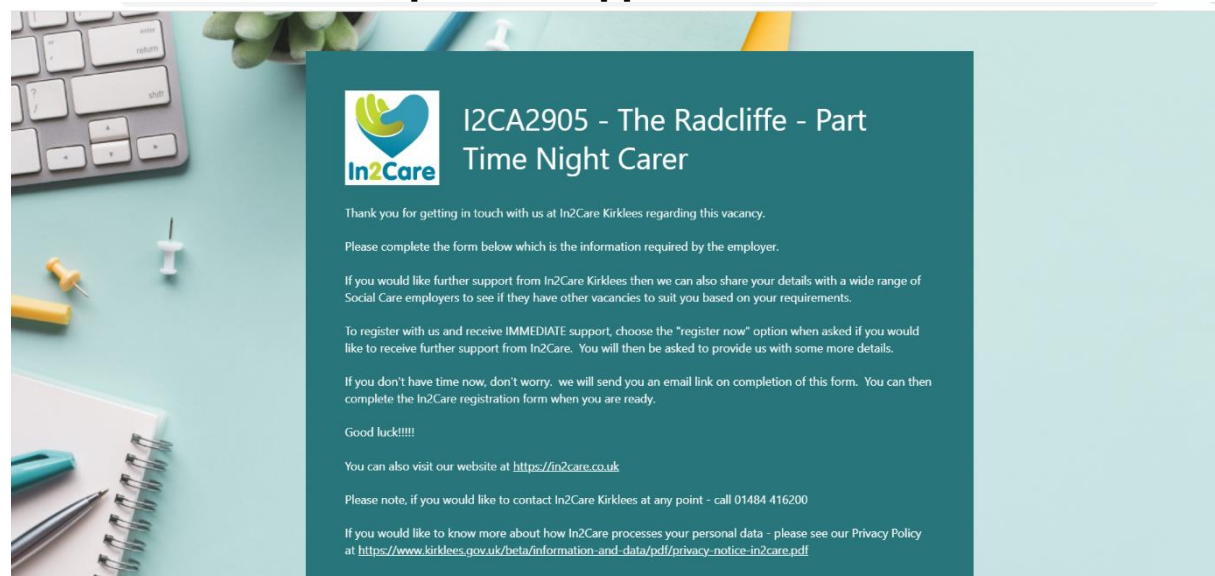

### **Step Four**

Fill out the form, paying particular attention to requirements stated on the advert e.g. a driving license being required, and the question which asks for further information, this is the equivalent of a cover letter and your best opportunity to really impress the employer!

| nire ?     | 13. Please use the following space to provide a little more information in support of your application<br>for this post *                                                                                                    |  |
|------------|----------------------------------------------------------------------------------------------------|--|
|            | For example - this could be a few words about:                                                                                                    |  |
|            | <ul> <li>any experience you have in a care role or caring for family / friends etc</li> <li>what interests you about this post</li> <li>why you want to work in care</li> <li>your people skills and what you would bring to this role</li> </ul> |  |
| s. 1       | Enter your answer                                                                                                    |  |
|            | ·                                                                                                    |  |
|            |                                                                                                    |  |
|            | 14. Are you a Kirklees resident? *                                                                                                    |  |
|            | If you are not currently working and are a Kirklees resident you may be able to access support from our Works Better<br>Team. This team has a wide range of offers available to you that include                                                  |  |
|            | ○ Yes                                                                                                    |  |
|            | ○ No                                                                                                    |  |
|            | Back Next                                                                                                    |  |
| Children . | Never give out your password. <u>Report abuse</u>                                                                                                    |  |

#### Step Five Once done, simply click submit

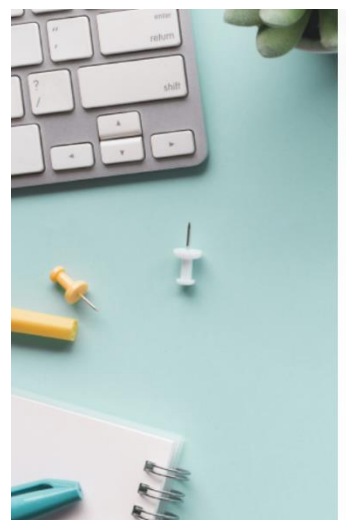

| We        | c an support you to find other roles in the care sector. By registering with us, we will share your details across a wi<br>age of Social Care employers to see if they have any vacancies to match your individual requirements.                                                                                                    |
|-----------|----------------------------------------------------------------------------------------------------|
| To<br>Alt | save time, you can register with us NOW and we can start supporting you to find care roles straight away.<br>ernatively, we will send you an e-mail to the registration form and you can complete this at a later stage.                                                                                                    |
| С         | Yes please - I would like further support and will register now                                                                                                    |
| С         | ) Yes please, but I will register later                                                                                                    |
| С         | I am already registered with In2care, please re-share my details. There will be no changes to the original de-<br>tails i provided                                                                                                    |
| С         | I am already registered with In2Care Kirklees but would like to update my details which can then be re-<br>shared with the care providers                                                                                                    |
| С         | ) No - I am already registered with In2Care Kirklees and don't negotian further at present                                                                                                    |
| C         | No thanks - I'm only interested in this vacancy at the restored in the second second sec |
|           | Back Submit                                                                                                    |